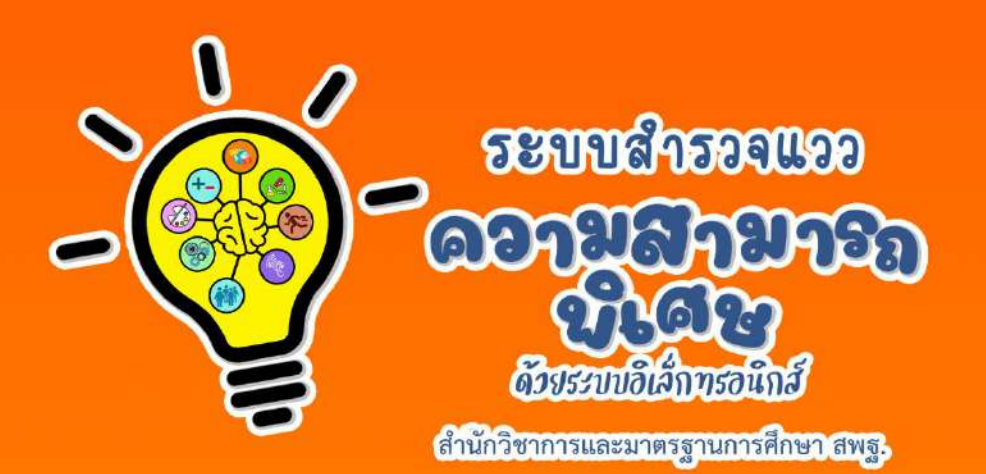

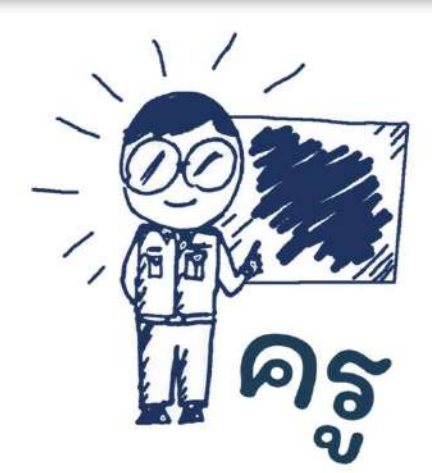

# คมอการใช้งาน สำหรับครู

ระบบสำรวจแววความสามารถพิเศษ ด้วยระบบอิเล็กทรอนิกส์

สำนักวิชาการและมาตรฐานการศึกษา สพฐ.

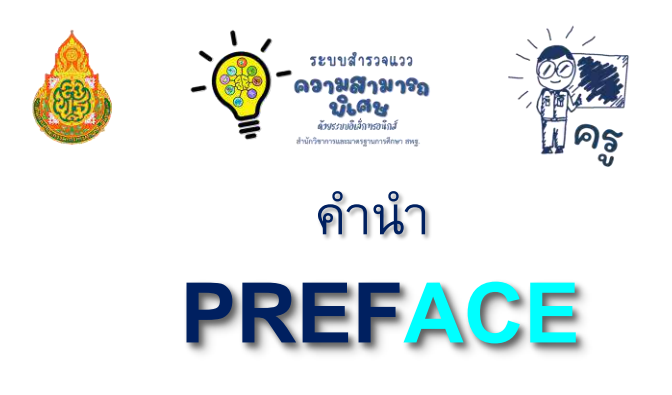

ยุทธศาสตร์ชาติ (พ.ศ. 2561 – พ.ศ. 2580) ด้านการพัฒนาและเสริมสร้างศักยภาพทรัพยากรมนุษย์ ได้กำหนดเป้าหมายให้คนไทยเป็นคนดี คนเก่ง มีคุณภาพ พร้อมสำหรับวิถีชีวิตในศตวรรษที่ 21 และการสร้างสภาพแวดล้อมที่เอื้อและสนับสนุนต่อการพัฒนาคนตลอดช่วงชีวิต ประกอบกับแผนแม่บท ภายใต้ยุทธศาสตร์ชาติ ประเด็นที่ 12 ด้านการพัฒนาและเสริมสร้างศักยภาพทรัพยากรมนุษย์ การพัฒนาการเรียนรู้ กระทรวงศึกษาธิการ ต้องปฏิรูปกระบวนการเรียนรู้ที่ตอบสนองต่อการ เปลี่ยนแปลงในศตวรรษที่ 21 และการตระหนักถึงพหุปัญญาของมนุษย์ที่หลากหลาย รวมทั้งมติ คณะรัฐมนตรี เมื่อวันที่ 3 ธันวาคม 2562 เห็นชอบการปรับแผนการปฏิรูปประเทศให้สอดคล้องกับการ พัฒนาผู้มีความสามารถพิเศษ

สำนักงานคณะกรรมการการศึกษาขั้นพื้นฐานตระหนักถึงความสำคัญของการพัฒนา ผู้มีความสามารถพิเศษ ซึ่งจะส่งผลให้เกิดการพัฒนาทรัพยากรที่มีคุณค่าต่อประเทศชาติในอนาคต จึงได้ดำเนินการ พัฒนาระบบสำรวจแววความสามารถพิเศษ ด้วยระบบอิเล็กทรอนิกส์ เพื่อเป็น เครื่องมือสำหรับครูที่จะนำไปใช้ในการคัดกรอง วิเคราะห์ และวินิจฉัยผู้เรียนรายบุคคล และได้จัดทำ "คู่มือการใช้ระบบสำรวจแววความสามารถพิเศษ ด้วยระบบอิเล็กทรอนิกส์" เพื่อใช้เป็นคู่มือในการใช้งาน ระบบดังกล่าว ซึ่งข้อมูลที่ได้จากการสำรวจแววความสามารถพิเศษของนักเรียน ถือเป็นข้อมูลที่จะช่วย ให้ครูนำไปออกแบบการจัดการเรียนรู้ที่เหมาะสม และตอบสนองความต้องการ ความถนัด ความสนใจ และวิธีการเรียนรู้ของผู้เรียนแต่ละคน สำนักงานคณะกรรมการการศึกษาขั้นพื้นฐานหวังเป็นอย่างยิ่งว่า เอกสารฉบับนี้จะเป็นประโยชน์ต่อการใช้งานระบบสำรวจแววความสามารถพิเศษ และนำข้อมูล จากการสำรวจแววฯ ไปออกแบบการจัดการเรียนรู้ การจัดกิจกรรมพัฒนาผู้เรียน ตลอดจนการจัด กิจกรรมเสริมทักษะทั้งในและนอกโรงเรียน เพื่อพัฒนาผู้เรียนให้เป็นคนดี คนเก่ง เป็นสุข เป็นพลเมืองไทย และพลโลกที่มีคุณค่าต่อไป

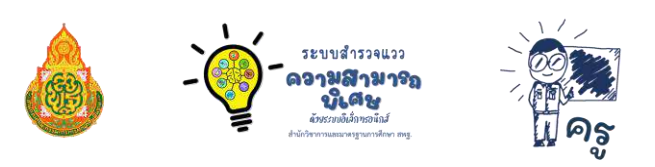

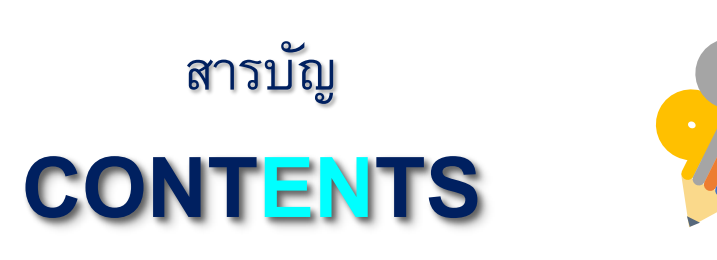

| ขั้นตอนการใช้งานสำหรับผู้ใช้งาน                             | 1 |
|-------------------------------------------------------------|---|
| การเริ่มต้นใช้งานและเข้าสู่ระบบสำหรับครู                    | 2 |
| การตรวจสอบการเข้าทำแบบสำรวจแววฯ และการล้างข้อมูลของนักเรียน | 4 |
| แก้ไขปัญหาข้อมูลไม่ตรง                                      | 5 |
| การพิมพ์รายงาน                                              | 8 |
| การออกจากระบบ                                               | 9 |

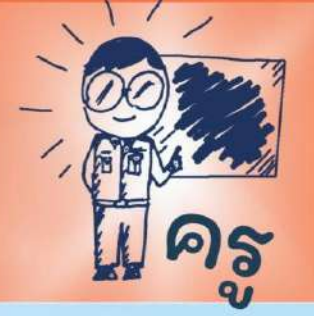

การใช้งานระบบสำรวจแววความสามารถพิเศษ ด้วยระบบอิเล็กทรอนิกส์ สำนักวิชาการและมาตรฐานการศึกษา สพฐ. สำหรับครู

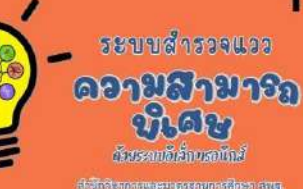

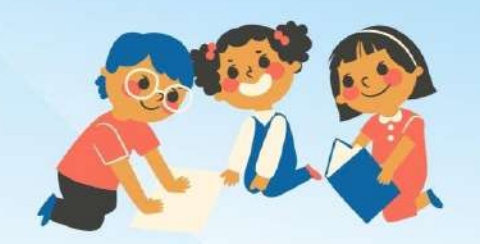

แบบสำรวจแววฯ ไม่ใช่เครื่องมือเพื่อใช้ตัดสิน จัดลำดับ หรือตีตรานักเรียน แต่จะเป็นส่วนสำคัญ ต่อการพัฒนานักเรียน ตามแววฯ ความดนัดต่อไป

นำข้อมูลมาเติมเต็มต่อยอด เพื่อพัฒนาศักยภาพผู้เรียน ตามแววฯ รายบุคคล

ครูประจำชั้น เป็นผู้ที่มีความใกล้ชิด และรู้จักนักเรียนเป็นอย่างดี นักเรียนทุกคนควรได้รับการสำรวจแววฯ

> รีเซ็ตผลการทำแบบสำรวจแววฯ หากต้องการทำแบบสำรวจแววฯ ใหม่

ดูผลการทำแบบสำรวจแววฯ

ข้อมูลที่ได้จากการสำรวจแววฯ สามารถใช้เป็นข้อมูลในการพัฒนานักเรียน ตามความสนใจ และตามแววความสามารถ พิเศษรายบุคคล

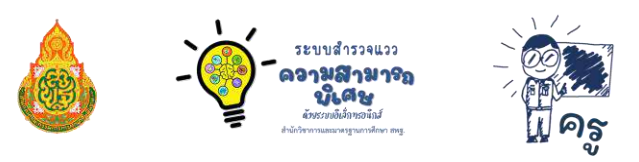

## คู่มือการใช้งานระบบสำรวจแววความสามารถพิเศษ ด้วยระบบอิเล็กทรอนิกส์ สำนักวิชาการและมาตรฐานการศึกษา สพฐ. สำหรับครู

## 🕂 ขั้นตอนการใช้งานสำหรับผู้ใช้งาน

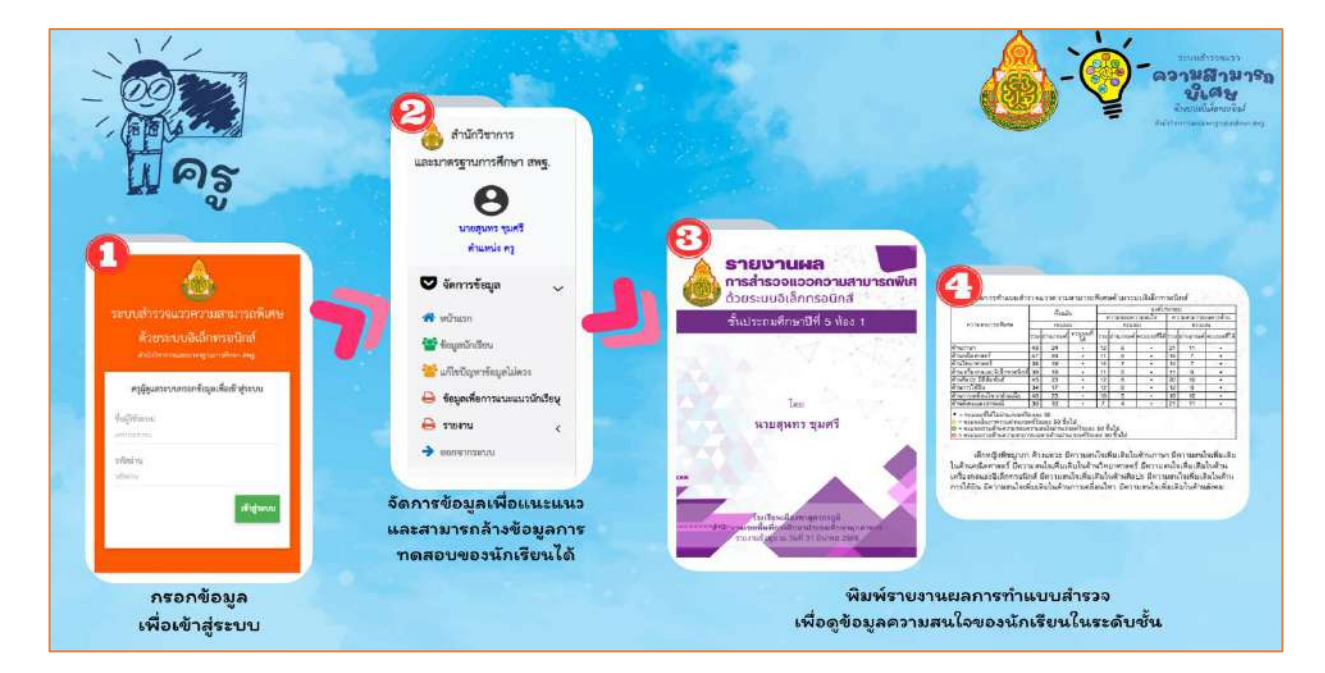

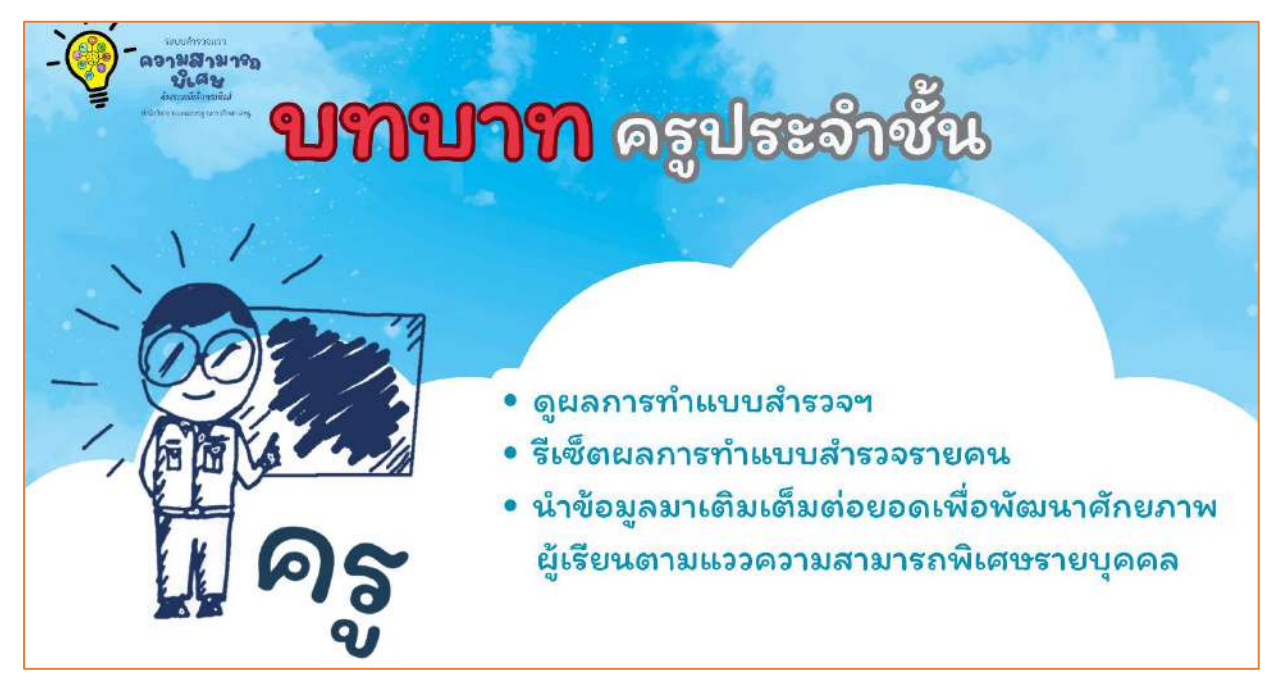

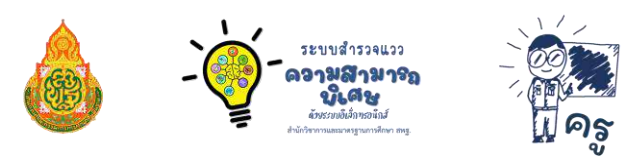

## การเริ่มต้นใช้งานและเข้าสู่ระบบสำหรับคุณครูประจำชั้น

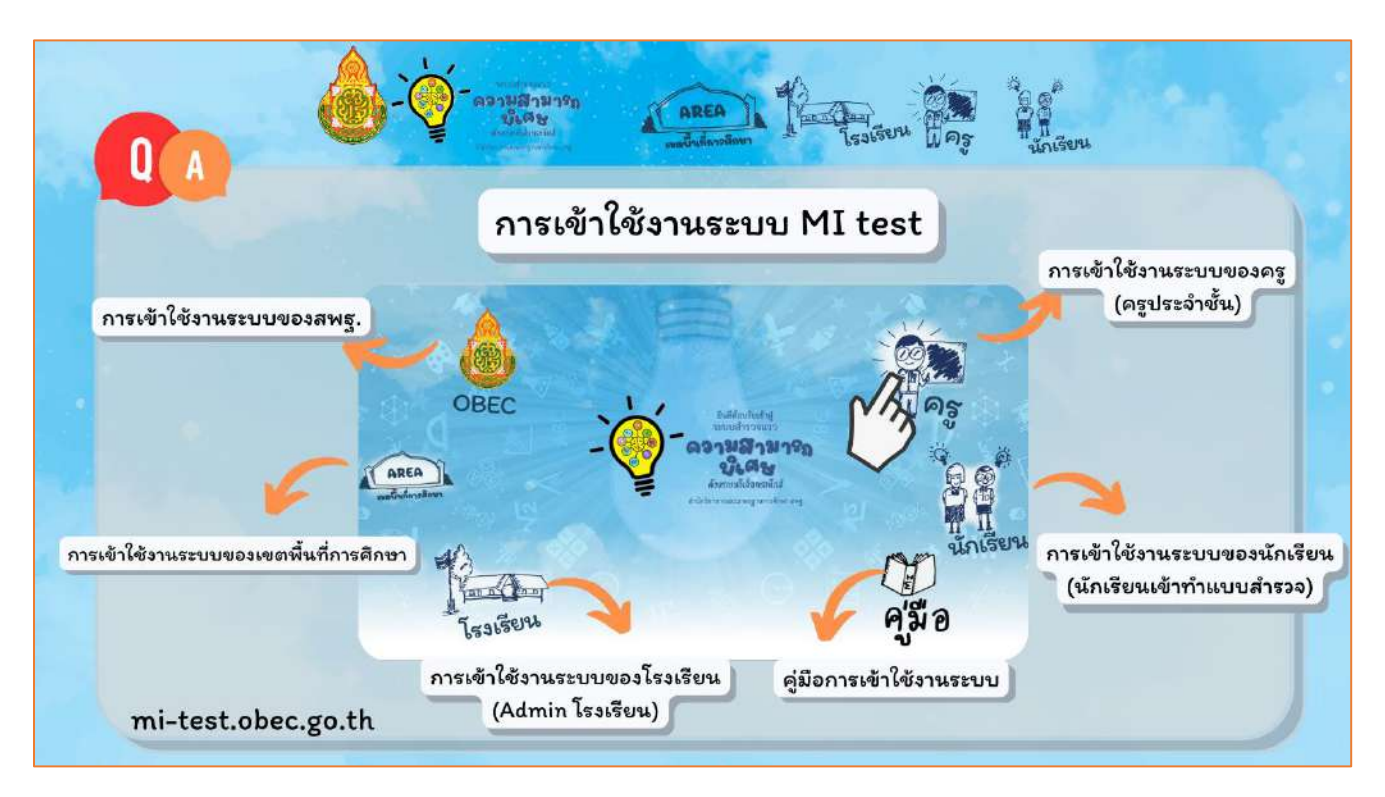

คุณครูสามารถเข้าสู่ระบบสำรวจแววความสามารถพิเศษ ด้วยระบบอิเล็กทรอนิกส์ได้โดยการพิมพ์ Link URL : https://mi-test.obec.go.th/ ที่ช่องของ Address Bar บน Web Browse แล้วคลิกที่ปุ่ม **ครู** ระบบจะนำเข้าสู่การลงชื่อเข้าใช้งานระบบ โดย**ขั้นตอนการเข้าสู่ระบบ**มีดังนี้

ในการใช้งานระบบสำรวจแววความสามารถพิเศษ ด้วยระบบอิเล็กทรอนิกส์ คุณครูจำเป็นต้องกรอกข้อมูล เพื่อเข้าสู่ระบบ โดยกรอกข้อมูล ดังนี้

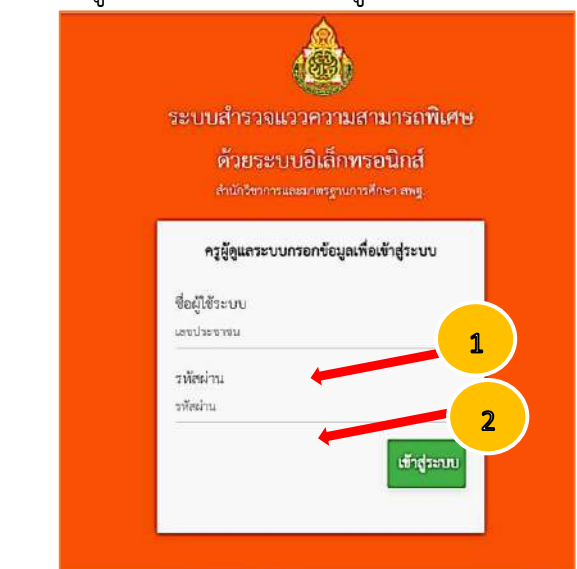

- ช่อง ชื่อผู้ใช้ระบบ ให้คุณครูกรอก
   เลขบัตรประจำตัวประชาชนของคุณครู
- ช่อง รหัสผ่านให้คุณครูกรอกรหัสผ่าน โดยสอบถามจาก Admin โรงเรียน

คู่มือการใช้งานระบบสำรวจแววความสามารถพิเศษ ด้วยระบบอิเล็กทรอนิกส์ สำหรับครู

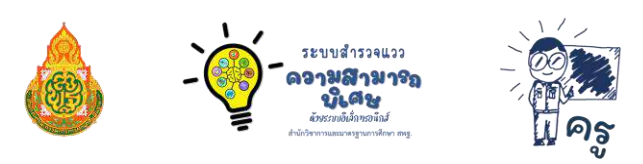

3. เมื่อเข้าสู่ระบบแล้วจะแสดงหน้าจอข้อมูลดังภาพ

| MI-TEST                                                                                                    | =                                                                                                 | Banganseuv                                     |
|----------------------------------------------------------------------------------------------------|---------------------------------------------------------------------------------------------------|------------------------------------------------|
| สำนักวิชาการ<br>และมาตรฐานการศึกษา สหฐ.<br>เกลยุบกร ชุมศรี<br>นาลยุบกร ชุมศรี                                                                                    | ⊞ เข้าสู่ระบบใปรแกรม ระบบสำรวจแววความสามารถพิเศษตัวยระบบอิเล็กทร<br>บ.2/1 บ.3/1 บ.4/1 บ.5/1 บ.6/1 | รอนิกส์                                        |
| <ul> <li>จัดการรัชมูล</li> <li>หน้ามาะ</li> <li>หน้ามาะ</li> <li>รัชมูลนักเรียน</li> <li>นก็เขาปฐาหายัญลไม่เคระ</li> <li>รัชมูลเพื่อการแนะแนวนักเรียน</li> </ul> | 10<br>ร้ายวงกับเรียบขึ้ม ป.6 ขัดง 1<br>ร้อยละของผู้ทำแบบสำรวจแววความสามารถพิเศษ                   | 0<br>เหล็สดีดีใปทำแนนสำรวจแวงความสามารถพิเศษ ≡ |
| <ul> <li>ມານສາກ</li> <li>&gt; ມານສາກ</li> <li>&gt; ບານສາກາງສາຍ</li> </ul>                                                                                        | 40% 60%                                                                                           |                                                |

 คุณครูสามารถตรวจสอบการเข้าทำแบบสำรวจแววฯ ของนักเรียนรายบุคคลได้ โดยคลิกที่ปุ่ม "ข้อมูลนักเรียน" หรือดูผลสำรวจแววฯ โดยคลิกที่ปุ่ม "ข้อมูลเพื่อการแนะแนวนักเรียน" และนำข้อมูลดังกล่าว มาเติมเต็มต่อยอดเพื่อพัฒนาศักยภาพผู้เรียนตามแววความสามารถพิเศษรายบุคคล

| MI-TEST                                |  |
|----------------------------------------|--|
| สำนักวิชาการ<br>และมาตรธาบการศึกษา สพธ |  |
| 8                                      |  |
| นายสุนทร ชุมศรี<br>ตำแหน่ง คร          |  |
| 💟 จัดการข้อมูล 🗸                       |  |
| 希 หน้าแรก                              |  |
| 💒 ข้อมูลนักเรียน                       |  |
| 😤 แก้ไขปัญหาข้อมูลไม่ตรง               |  |
| 🔒 ข้อมูลเพื่อการแนะแนวนักเรียนุ        |  |
| 🔒 รายงาน 🤇                             |  |
| 🔶 ออกจากระบบ                           |  |
|                                        |  |

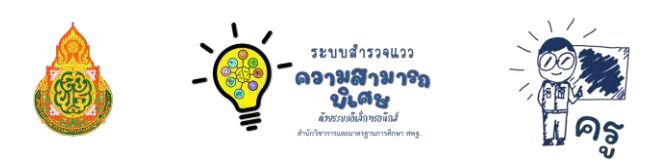

5. การตรวจสอบการเข้าทำแบบสำรวจแววฯ และการล้างข้อมูลของนักเรียน

คุณครูสามารถตรวจสอบการเข้าทำแบบสำรวจแววฯ ของนักเรียนได้ โดยคลิกที่ปุ่ม "ข้อมูลนักเรียน"

| MI-TEST                 |           |
|-------------------------|-----------|
| 💧 สำนักวิชาการ          |           |
| และมาตรฐานการศึกษา      | สพฐ.      |
| Θ                       |           |
| นายสุนทร ชุมศรี         |           |
| ต้าแหน่ง ครู            |           |
| 💟 จัดการข้อมูล          | ~         |
| 😭 หน้าแรก               |           |
| 🍄 ข้อมูลนักเรียน        |           |
| 管 แก้ไขปัญหาข้อมูลไม่คร | ٩         |
| 🔒 ข้อมูลเพื่อการแนะแนว  | านักเรียน |
| 🔒 รายงาน                | <         |
| 🔶 ออกจากระบบ            |           |
|                         |           |

หน้าจอจะแสดงผลการทำแบบสำรวจแววของนักเรียนรายบุคคลดังรูปด้านล่าง และหากนักเรียนแจ้ง ขอให้ล้างข้อมูล เพื่อทำการสำรวจแววฯ ใหม่อีกครั้ง คุณครูสามารถคลิกที่ปุ่ม "ล้างข้อมูล" เพื่อล้าง ข้อมูลการทำแบบสำรวจแววฯ ของนักเรียนรายบุคคลได้

| ลำคับ | าหัส                     | 11 | ซื่อนักเรียน          | IT | -   | พ้อง | ทดสอบขึ้น<br>ตัน | 11 | ment | คณิต_1 | วิทย์ | เครื่องกล | Ands | การ<br>ได้ชิน 11 | เคลี่อนไหว | สังคณ |
|-------|--------------------------|----|-----------------------|----|-----|------|------------------|----|------|--------|-------|-----------|------|------------------|------------|-------|
| 1     | *****                    |    | เด็กขายสุนทร ชุมศรี   |    | 1.6 | 1    | ~                |    |      |        |       |           |      |                  |            |       |
| 2     | * * * * *<br>2 liselinge |    | เด็กขายนกคล ชูแป็น    |    | 1.6 | 1    | *                |    |      |        |       |           |      |                  |            |       |
| 3     | * * * * *<br>C fridinge  |    | เพิ่กขายกรวิชญ์ ทองมา |    | ປ.6 | 1    | ~                |    |      |        |       |           |      |                  |            |       |
| 4     | * * * * *<br>C ärstinge  |    | เด็กขายขวัด สอนสี     |    | 1.6 | 1    | ~                |    |      |        |       |           |      |                  |            |       |
| 5     | * * * * *<br>C äretage   |    | เด็กขายรับขานแท้ ใจช่ | 58 | 1.6 | 1    | *                |    |      |        |       |           | *    |                  |            |       |

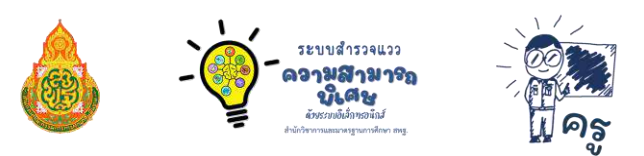

เมื่อคุณครูล้างข้อมูลการทำแบบสำรวจแววฯ ระบบจะแจ้งเตือนว่าต้องการลบข้อมูลของ ....... ใช่หรือไม่

| ้องการล้างข้อมูลของ เด็กซายสุนทร ชุมศรี ไซ่หรือไม่? |      |        |
|-----------------------------------------------------|------|--------|
|                                                     | ตกลง | ยกเล็ก |

เมื่อคลิกที่ปุ่ม "ตกลง" ระบบจะทำการล้างข้อมูลสำรวจแววฯ ของนักเรียนรายนั้น ที่ดำเนินการมาแล้ว ออกทั้งหมด คุณครูสามารถให้นักเรียนเข้าทำแบบสำรวจแววฯ ใหม่อีกครั้ง โดยเริ่มตั้งแต่การทำ แบบสำรวจแววขั้นต้น

แก้ไขปัญหาข้อมูลไม่ตรง

เมื่อต้องการให้ระบบประมวลผลข้อมูลการทำแบบสำรวจแววความสามารถพิเศษใหม่ **ในกรณี** ที่จำนวนนักเรียนทำแบบสำรวจแววความสามารถพิเศษไม่ตรงตามจำนวนเพื่อประมวลผลใหม่ "ทั้งห้องเรียน" ให้คลิกที่ "แก้ไขปัญหาข้อมูลไม่ตรง" ระบบจะทำการประมวลผลข้อมูลการทำแบบ สำรวจแววฯ ของนักเรียนใหม่ทั้งหมด

| MI-TEST                                                                      | <b>**หมายเหตุ</b> : การคลิกปุ่ม " <b>แก้ไขปัญหาข้อมูลไม่ตรง"</b>                                       |
|------------------------------------------------------------------------------|----------------------------------------------------------------------------------------------------|
| นถอม เตรฐานการทาง ๆ เกรฐ.<br>บายสุนทร ชุมศรี<br>ตำแหน่ง ครู                  | จะทำให้ข้อมูลการทำแบบสำรวจแววความสามารถพิเศษ<br>ของนักเรียนหายไปทั้งหมด จึงพึงระมัดระวังในการกดปุ่มนี้ |
| <ul> <li>จัดการข้อมูล</li> <li>พี หน้าแรก</li> <li>ข้อมูลนักเรียน</li> </ul> |                                                                                                    |
| <ul> <li>ข้อมูลเพื่อการแนะแนวนักเรียนุ</li> <li>รายงาน</li> </ul>            |                                                                                                    |
| ⇒ ออกจากระบบ                                                                 |                                                                                                    |

7.การนำข้อมูลสำรวจแววฯ มาใช้

คุณครูสามารถนำข้อมูลการสำรวจแววฯ โดยคลิกที่ปุ่ม "ข้อมูลเพื่อการแนะแนวนักเรียน" แล้วนำข้อมูลดังกล่าวมาออกแบบการจัดการเรียนรู้/จัดกิจกรรมที่ส่งเสริมพหุปัญญาให้แก่นักเรียน

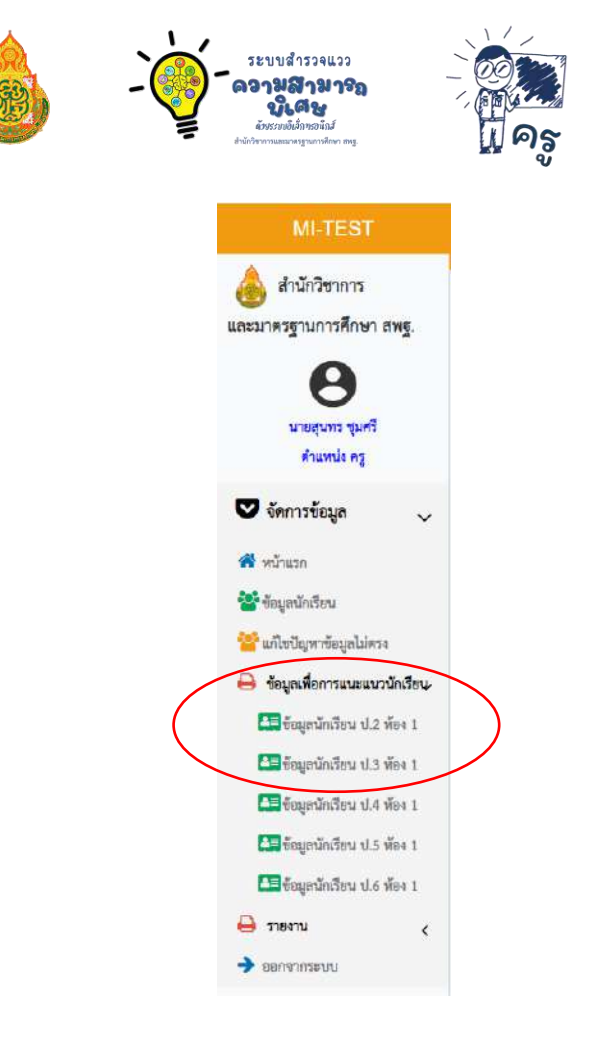

### หน้าจอจะแสดงผลการทำแบบสำรวจแววของนักเรียนรายบุคคลดังรูปด้านล่าง

| ลำดับ 🚛 | ชื่อนักเรียน 🕼                         | คำแนะนำสำหรับครูประจำชั้น                                                                                                    |
|---------|----------------------------------------|----------------------------------------------------------------------------------------------------|
| 1       | .เด็กชายสุนพร ชุมศรี                   | ทำแบบทคลอบขั้นต้นแล้ว พบว่า นักเรียนมีความสนใจใน หลายด้าน แต่ยังไม่เด่นชัดในด้านใดด้านหนึ่งเป็นพิเศษ ดังนี้<br>มีความสนใจเพิ่มเติมในด้านกาษา มีความสนใจเพิ่มในด้านคณิตศาสตร์ มีความสนใจเพิ่มเติมในด้านวิทยาศาสตร์ มีความสนใจเพิ่มเติมในด้านเครื่องกล มีความสนใจเพิ่มเติมในด้านสิลปะ<br>มีความสนใจเพิ่มเติมในด้านการได้ยิน มีความสนใจเพิ่มเติมในด้านการเคลื่อนไหว มีความสนใจเพิ่มเติมในด้านสังคม |
| 2       | เด็กชายนกดล ซูแป้น                     | ทำแบบทศสอบขั้นต้นแล้ว พบว่า นักเรียนมีความสนใจใน หลายด้าน แต่ยังไม่เด่นชัดในด้านใดด้านหนึ่งเป็นพิเศษ ดังนี้<br>เด็กขายนกดล ชูแป้น มีความสนใจหลายด้านแต่ยังไม่ปรากฏอย่างเด่นขัดในด้านใดด้านหนึ่งเป็นพิเศษ นักเรียนจะสามารถปรากฏแววความสามารถพิเศษในอนาคต หากได้รับการพัฒนาอย่าง<br>ต่อเนื่อง                                                                                                    |
| 3       | <mark>เเล็กซายกรวิชญ์ ทอง</mark><br>มา | ทำแบบทดลอบขั้นต้นแล้ว พบว่า นักเรียนมีความสนใจใน หลายด้าน แต่ยังไม่เด่นชัดในด้านใดด้านหนึ่งเป็นพิเศษ ดังนี้<br>เด็กซายกรวิขญ์ ทองมา มีความสนใจหลายด้านแต่ยังไม่ปรากฏอย่างเด่นซัดในด้านใดด้านหนึ่งเป็นพิเศษ นักเรียนจะสามารถปรากฏแววความสามารถพิเศษในอนาคต หากได้รับการพัฒนา<br>อย่างต่อเนื่อง                                                                                                   |

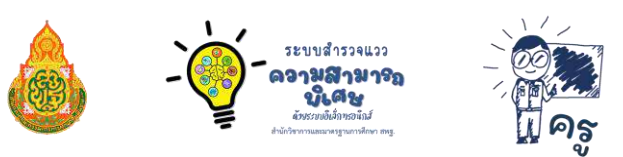

#### 8. พิมพ์รายงาน

เมื่อนักเรียนทำแบบสำรวจแววฯ ครบทุกคนแล้ว หากคุณครูต้องการพิมพ์รายงาน ผลสำรวจแววความสามารถพิเศษของนักเรียนในระดับชั้นที่ดูแล คุณครูสามารถคลิกที่ปุ่ม "พิมพ์รายงาน" โดยระบบจะทำการจัดรูปเล่มซึ่งประกอบด้วย ข้อมูลภาพรวมผลสำรวจแววของนักเรียน รายละเอียด ผลการทำแบบสำรวจแววฯ ของนักเรียนรายบุคคล และคุณครูสามารถนำข้อมูลดังกล่าวมาออกแบบ การจัดการเรียนรู้/จัดกิจกรรมที่ส่งเสริมพหุปัญญาให้แก่นักเรียน

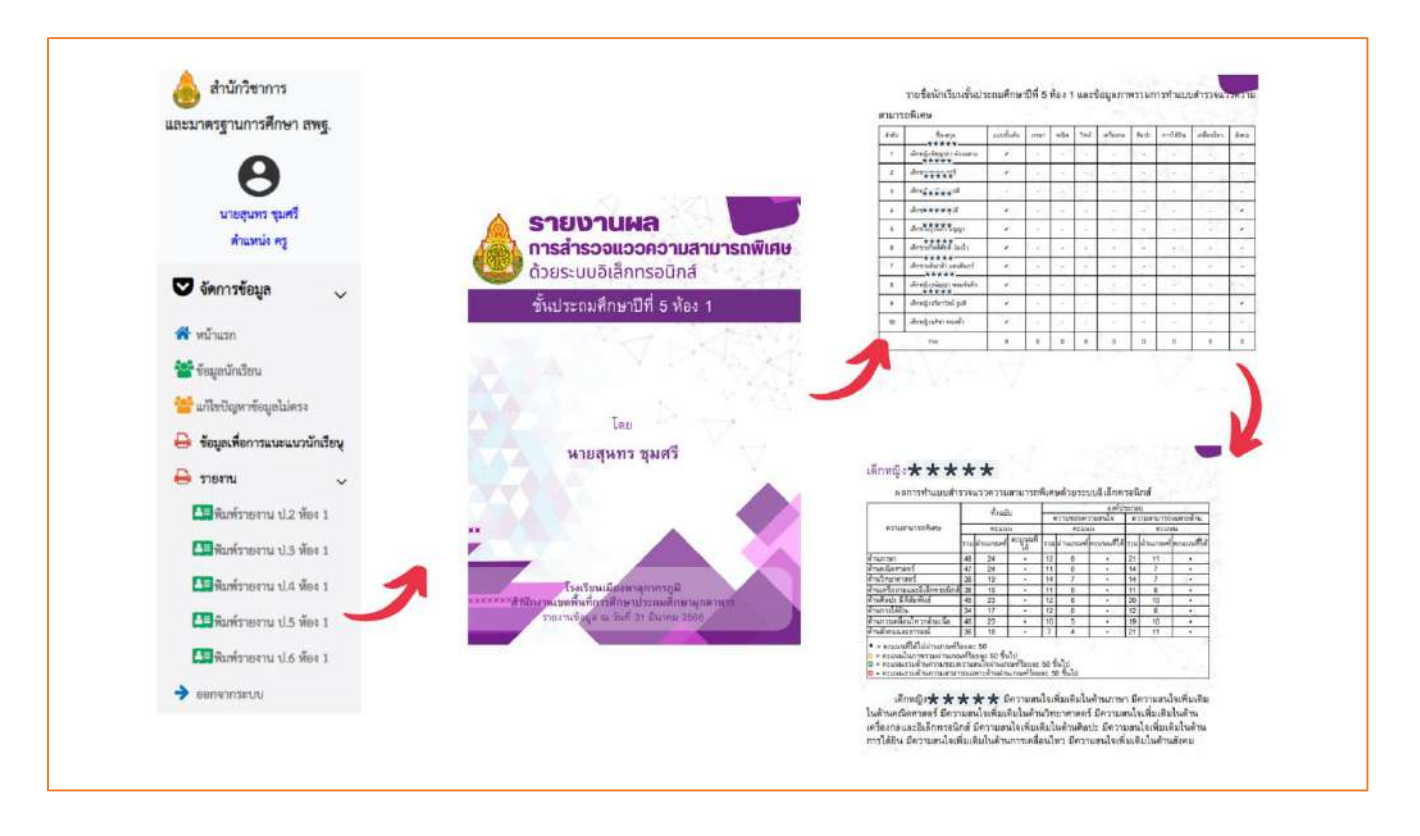

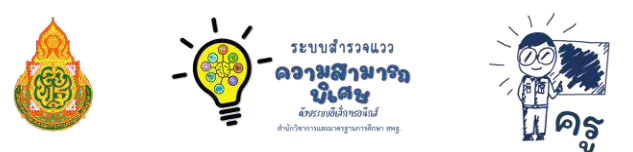

#### 8. การออกจากระบบ

คลิก

🔶 ออกจากระบบ

เมื่อทำงานเรียบร้อยแล้ว หรือเมื่อต้องการออกจากระบบ

ระบบจะกลับคืนสู่หน้าระบบหลัก https://mi-test.obec.go.th/

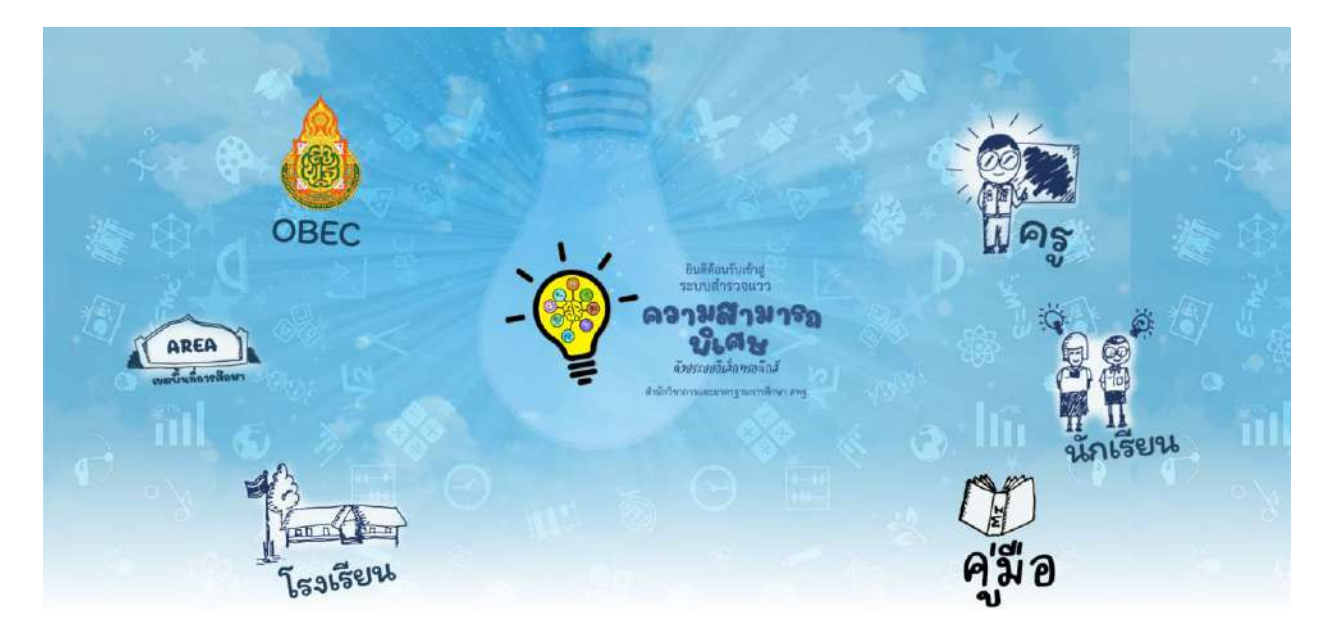

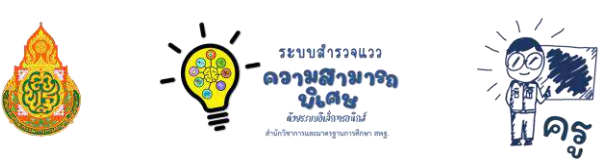

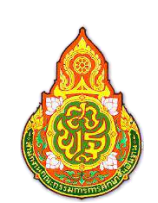

# คณะทำงานพัฒนาระบบสำรวจแววความสามารถพิเศษ ด้วยระบบอิเล็กทรอนิกส์

| นายศุภศิษฏ์ พิทยศักดิ์   | ผู้อำนวยการกลุ่มส่งเสริมการศึกษาทางไกลฯ                    |
|--------------------------|------------------------------------------------------------|
|                          | สำนักงานเขตพื้นที่การศึกษาประถมศึกษาชัยภูมิ เขต 3          |
| นายศาสตรา แสงชาติ        | ผู้อำนวยการกลุ่มส่งเสริมการศึกษาทางไกลฯ                    |
|                          | สำนักงานเขตพื้นที่การศึกษาประถมศึกษายโสธร เขต 1            |
| นายสัมพันธ์ พันธ์พิมพ์   | ผู้อำนวยการกลุ่มส่งเสริมการศึกษาทางไกลฯ                    |
|                          | สำนักงานเขตพื้นที่การศึกษาประถมศึกษาหนองคาย เขต 2          |
| นายสุรชัย โพธิ์คำ        | ศึกษานิเทศก์ชำนาญการพิเศษ                                  |
|                          | สำนักงานเขตพื้นที่การศึกษาประถมศึกษาบึงกาฬ                 |
| นายอดิศร ก้อนคำ          | ศึกษานิเทศก์ชำนาญการ                                       |
|                          | สำนักงานเขตพื้นที่การศึกษาประถมศึกษามุกดาหาร               |
| นายศาสตรา เพียงงาม       | ผู้อำนวยการโรงเรียนสมเด็จพระศรีนครินทราบรมราชชนนี 84 พรรษา |
|                          | สำนักงานเขตพื้นที่การศึกษาประถมศึกษามุกดาหาร               |
| นายวุฒิชัย โลนันท์       | ผู้อำนวยการโรงเรียนป่าแลวหลวงวิทยา                         |
|                          | สำนักงานเขตพื้นที่การศึกษาประถมศึกษาน่าน เขต 1             |
| นายอภิศร ทิพเสนา         | ผู้อำนวยการโรงเรียนบ้านโนนสวรรค์                           |
|                          | สำนักงานเขตพื้นที่การศึกษาประถมศึกษาหนองคาย เขต 2          |
| นายไพบูลย์ โสภากุล       | ผู้อำนวยการโรงเรียนบ้านนาทับไฮ                             |
|                          | สำนักงานเขตพื้นที่การศึกษาประถมศึกษาหนองคาย เขต 2          |
| นายวีระ โพธิรุขา         | ผู้อำนวยการโรงเรียนบ้านนาเพียงใหญ่                         |
|                          | สำนักงานเขตพื้นที่การศึกษาประถมศึกษาหนองคาย เขต 2          |
| นายชยพล โฆษิต            | ผู้อำนวยการโรงเรียนบ้านใหม่                                |
|                          | สำนักงานเขตพื้นที่การศึกษาประถมศึกษาหนองคาย เขต 2          |
| นายสุรศักดิ์ นมัสโก      | รองผู้อำนวยการโรงเรียนเวทีราษฏร์บำรุง                      |
|                          | สำนักงานเขตพื้นที่การศึกษาประถมศึกษาหนองคาย เขต 2          |
| นายวรินทร์พงษ์ สุวรรณไตร | ครูชำนาญการพิเศษ โรงเรียนบ้านโคกกลาง                       |
|                          | สำนักงานเขตพื้นที่การศึกษาประถมศึกษาหนองคาย เขต 2          |
| นายสุเจน ปานจันทร์       | ครูชำนาญการ โรงเรียนสตรีพัทลุง                             |
|                          | สำนักงานเขตพื้นที่การศึกษามัธยมศึกษาพัทลุง                 |
| นายกิตติพงษ์ บูชากุล     | ครู โรงเรียนหมู่บ้านตัวอย่าง                               |
|                          | สำนักงานเขตพื้นที่การศึกษาประถมศึกษาหนองคาย เขต 2          |

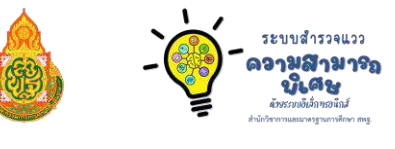

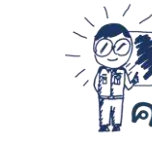

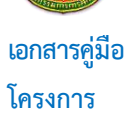

การใช้งานระบบสำรวจแววความสามารถพิเศษ ด้วยระบบอิเล็กทรอนิกส์ สำหรับครู "ส่งเสริมและพัฒนาศักยภาพตามพหุปัญญาระดับการศึกษาขั้นพื้นฐาน"

#### ที่ปรึกษาโครงการ

ดร.อัมพร พินะสาเลขาธิการคณะกรรมการการศึกษาขั้นพื้นฐานดร.เกศทิพย์ ศุภวานิชรองเลขาธิการคณะกรรมการการศึกษาขั้นพื้นฐานดร.วิษณุ ทรัพย์สมบัติผู้อำนวยการสำนักวิชาการและมาตรฐานการศึกษา

#### บรรณาธิการ

ดร.โชติมา หนูพริก ผู้อำนวยการกลุ่มพัฒนาการศึกษาสำหรับผู้มีความสามารถพิเศษ สำนักวิชาการและมาตรฐานการศึกษา นายเอกสิทธิ์ ปิยะแสงทอง นักวิชาการศึกษาชำนาญการ สำนักวิชาการและมาตรฐานการศึกษา นักวิชาการศึกษาปฏิบัติการ นางสาวอุรชา นุชเหลือบ สำนักวิชาการและมาตรฐานการศึกษา นักวิชาการศึกษาปฏิบัติการ นางสาวพิบุลขวัญ เทพนะ สำนักวิชาการและมาตรฐานการศึกษา ส.ต.ต.ธีระวุฒิ บุญแนบ ผู้อำนวยการโรงเรียนบุ่งค้าวิทยาคม สำนักงานเขตพื้นที่การศึกษามัธยมศึกษาศรีสะเกษ ยโสธร ผู้อำนวยการโรงเรียนบ้านช่องเม็ก นางผการัตน์ บุญแนบ สำนักงานเขตพื้นที่การศึกษาประถมศึกษายโสธร เขต 2 ผู้อำนวยการโรงเรียนบ้านบุ่งค้า นายวิชญ์พงศ์ สุขบัติ สำนักงานเขตพื้นที่การศึกษาประถมศึกษายโสธร เขต 2 ผู้อำนวยการโรงเรียนบ้านหนองลุมพุก นายสุปรีชา นาชัยฤทธิ์ สำนักงานเขตพื้นที่การศึกษาประถมศึกษายโสธร เขต 2 นางปิยะภรณ์ ปิยะแสงทอง ศึกษานิเทศก์ชำนาญการพิเศษ สำนักงานเขตพื้นที่การศึกษาประถมศึกษาอุบลราชธานี เขต 1 ครู โรงเรียนเมืองพาลุกากรภูมิ นายสุนทร ชุมศรี สำนักงานเขตพื้นที่การศึกษาประถมศึกษามุกดาหาร ครู โรงเรียนบ้านชะโนด 1 นายทัศนะ คล่องดี สำนักงานเขตพื้นที่การศึกษาประถมศึกษามุกดาหาร นายฐิติพันธ์ หลานเศษฐา ครู โรงเรียนบ้านหนองยาง สำนักงานเขตพื้นที่การศึกษาประถมศึกษามุกดาหาร นายทรัพย์สถิต นาคดี ครูผู้ช่วย โรงเรียนบ้านหนองหล่มหนองเหล่า ้สำนักงานเขตพื้นที่การศึกษาประถมศึกษาอุบลราชธานี เขต 1

คู่มือการใช้งานระบบสำรวจแววความสามารถพิเศษ ด้วยระบบอิเล็กทรอนิกส์ สำหรับครู

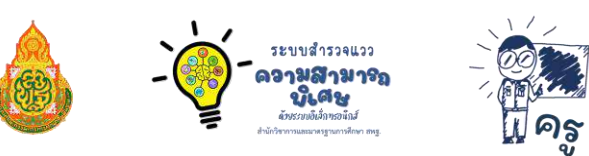

#### ติดต่อสอบถาม

0 2288 5769 สำนักวิชาการและมาตรฐานการศึกษา สำนักงานคณะกรรมการการศึกษาขั้นพื้นฐาน กระทรวงศึกษาธิการ เลขที่ 319 ถนนราชดำเนินนอก แขวงดุสิต เขตดุสิต กรุงเทพมหานคร 10300

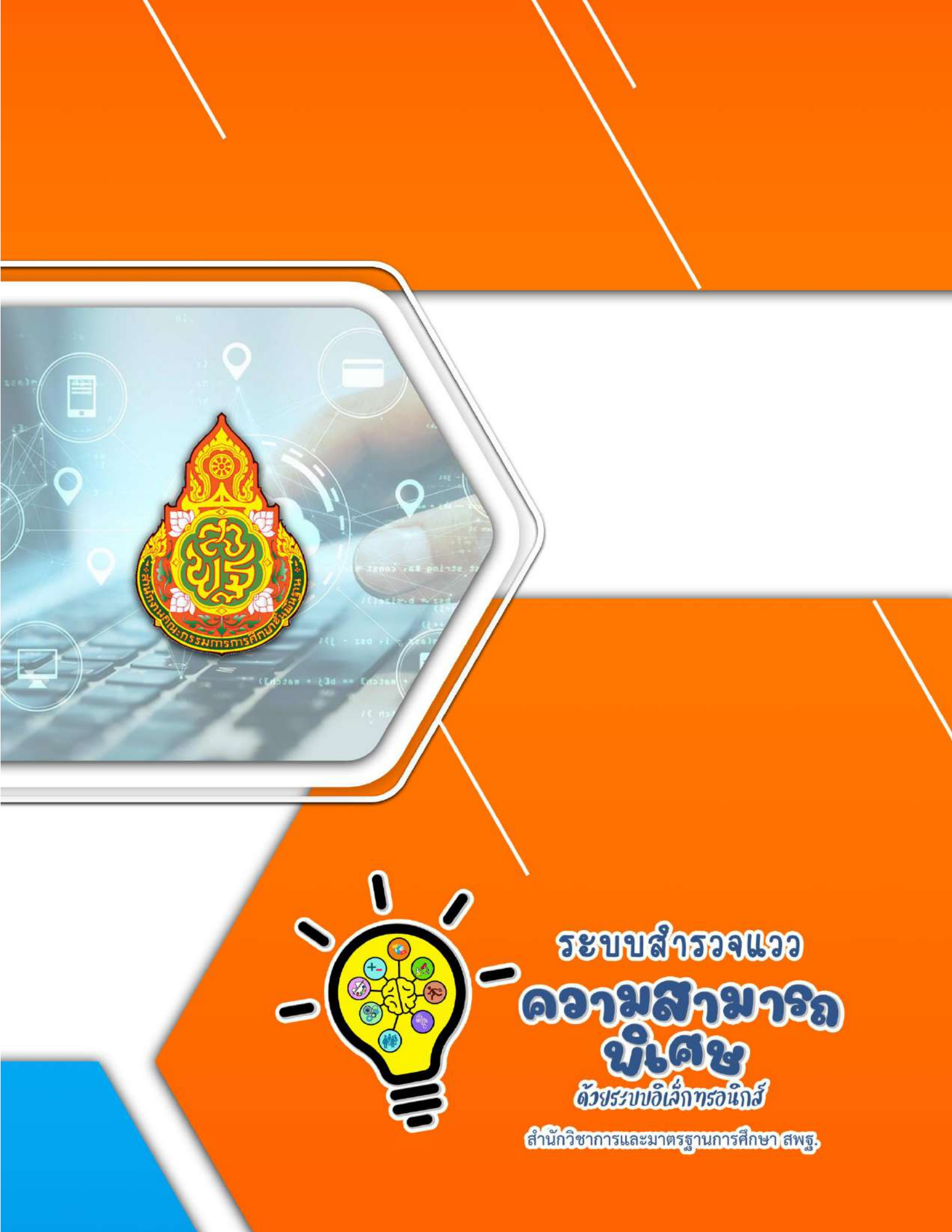